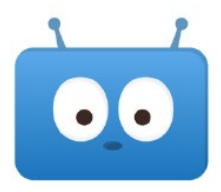

## **Setting Up Notifications in Edsby**

Parents and caregivers are encouraged to set up notifications in Edsby to ensure they do not miss important information about the school, class, and their child's progress.

## Where do I want to receive notifications when new information is added?

Edsby – Users need to open the app and look for red circles.

Email – Users will receive an email with a link to follow. \*Recommended

**Mobile** – Users will receive a mobile push notification (notification banner and Edsby symbol) on their mobile device that can be clicked to go directly to Edsby. \*Recommended

## How-To Set Up Notifications

- 1) Click *Settings* through...
  - a. the app: Click on the three lines in the top left
  - b. a browser: Click on your name in the top right
- 2) Click Notifications
- 3) Click on child's name
- 4) Select boxes to choose the type of notificationsa. Recommended: Mobile and/or Email
- 5) Select boxes to choose your notifications
  - a. Recommended: Attendance Incidents and Class Activity
- 6) Select Apply changes to all my children

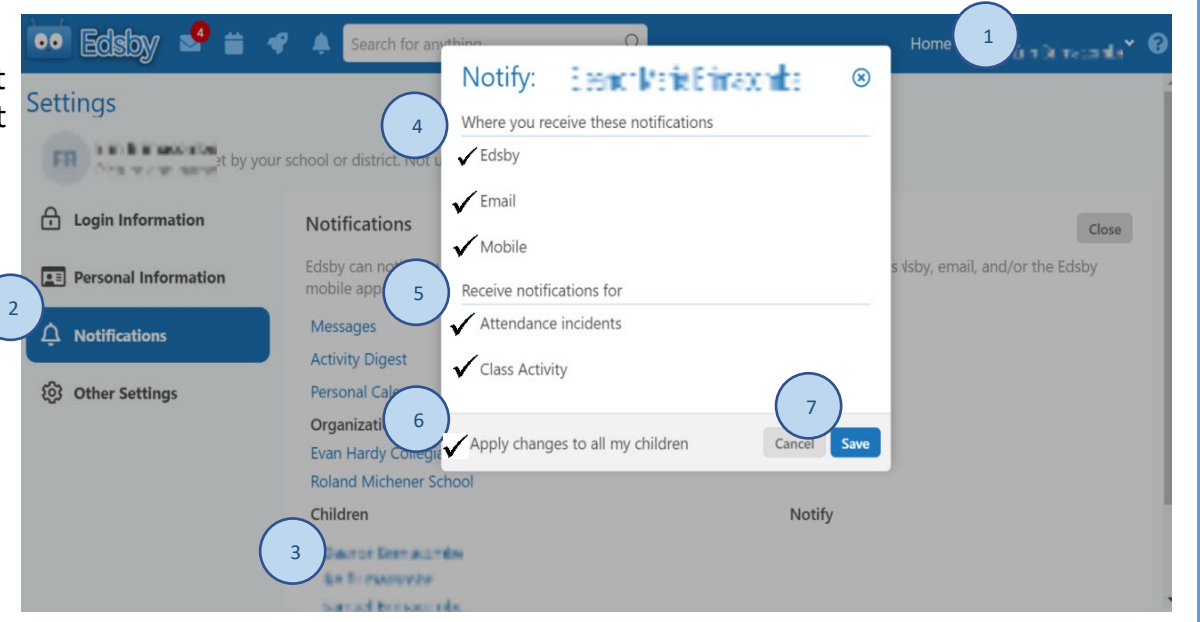

7) Click Save

\*Repeat steps 4-7 to receive notifications for other areas of Edsby (ie. messages, school).